# Guia de Início Rápido

# Para encontrar uma Folha de Ponto

Para encontrar uma folha de ponto, por favor, siga estas etapas:

| 1 Etapa<br>Após fazer<br>Período de | a <b>1 - Visualizar Folha de Ponto</b><br>login (iniciar sessão), você verá a(s) folha(s) de ponto do<br>Pagamento atual. |
|-------------------------------------|----------------------------------------------------------------------------------------------------|
|                                     | Services Portal     Timesheets       Hello, Anne Smith (consumer)       Timesheets       Pay Period                       |
|                                     | Español   史文   西 。<br>© 2023 <u>HHAoXchange</u> , All Rights Reserved.                                                    |

## Etapa 2 - Verifique a Mensagem de Status

2

Se você trabalhar com mais de um PCA ou empregador-Consumidor, verá uma folha de ponto para cada PCA ou empregador-Consumidor.

A mensagem de **Status** informa se você tem folhas de ponto incompletas. **As folhas de ponto incompletas exigem ação do Consumidor** antes que possam ser pagas pela Tempus FI.

| limesheets                                                                         |                                                              |                                                                                   |                               |
|------------------------------------------------------------------------------------|--------------------------------------------------------------|-----------------------------------------------------------------------------------|-------------------------------|
| PCA         4         Hours Approved           John Brown (150512)         080 00m | Approved         O Approved           05h 00m         06/04, | _period(s) with incomplete<br>/2023 - 06/17/2023<br>/2023 - 06/03/2023<br>05h 00m | <u>timesheet(s)</u><br>proved |

#### Etapa 3 - Calendário do Período de Pagamento

3

4

Se você não consegue ver a folha de ponto que está procurando, clique nas datas dentro de Pay Period (Período de Pagamento).

**Dica:** Para acelerar esta ação, clique nas **setas para a esquerda ou direita** para navegar pelos Períodos de Pagamento. Observe que ao clicar nas setas para a esquerda ou para a direita, o limite é de dois Períodos de Pagamento.

| (consumer)                  |                |            |                         | _ |   |
|-----------------------------|----------------|------------|-------------------------|---|---|
|                             |                |            |                         | _ |   |
| Timesheets                  |                |            |                         |   |   |
| Pay Period                  |                |            |                         |   | 7 |
| < 06/04/2023 - 06/17/2023 > | A 2 pay period | Timeshe    | ets                     |   |   |
|                             | 06/04/2023 - 0 | intestie   |                         |   |   |
| PCA 🎍 Hours Approved        | 05/21/2023 - 0 | Pay Period |                         |   |   |
| John Brown (150512) 08h 00m |                |            |                         |   |   |
|                             |                | <          | 06/04/2023 - 06/17/2023 |   |   |

#### Etapa 4 - Insira o Período de Pagamento

Digite (imprima) o Período de Pagamento que deseja encontrar ou clique nas datas no calendário.

| Jun 2023                    | >                                                                   |
|-----------------------------|---------------------------------------------------------------------|
|                             |                                                                     |
| мт wт                       | F S                                                                 |
| 1                           | 2 3                                                                 |
| 5678                        | 9 10                                                                |
| 12 13 14 15                 | 16 17                                                               |
| 19 20 21 22                 | 23 24                                                               |
|                             | 30                                                                  |
| period start date<br>period | Done                                                                |
|                             | _                                                                   |
|                             | - 8                                                                 |
|                             |                                                                     |
|                             |                                                                     |
|                             | 1 5 6 7 8 2 13 14 15 9 20 21 22 6 27 28 29 period start date period |

#### Etapa 5 - Ver Opções de Período de Pagamento

5

Existem opções para encontrar o que você procura em **today**(hoje), **Start date** (Data de início) e outros. Clique em **Done** (Concluído). A tela (ecrã) do quadro de horários é exibida novamente com as datas selecionadas.

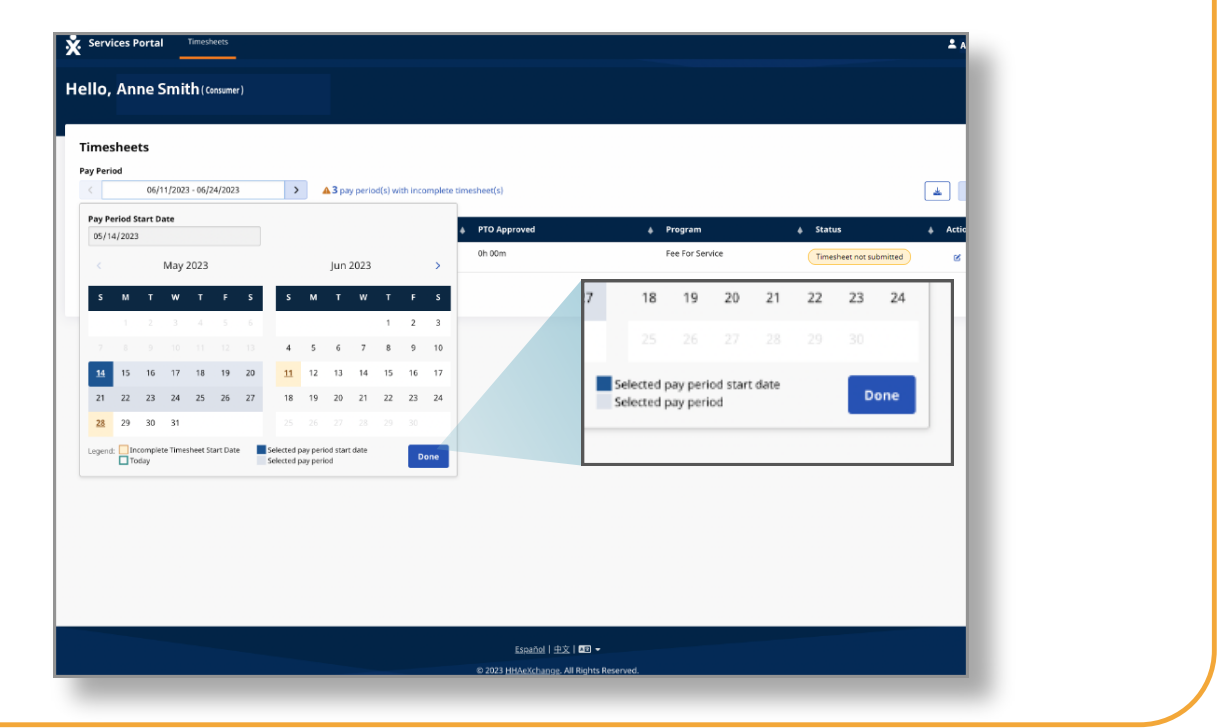

### 6 Etapa 6 - Clique no botão Edit (Editar)

Em seguida, clique no botão **Edit** (Editar) (que se parece com um lápis em uma caixa).

| Timesheets                                             |                                                                         |                 |                   |           |
|--------------------------------------------------------|-------------------------------------------------------------------------|-----------------|-------------------|-----------|
| Pay Period           <         06/04/2023 - 06/17/2023 | 2 pay period(s) with incomplete timesheet(s)<br>06/04/2023 - 06/17/2023 |                 |                   | *         |
| PCA                                                    | 05/21/2023 - 06/03/2023                                                 | 🜲 Program       | <b>≜</b> Status   |           |
| Joini Brown (150512) 08n 00m                           | muuneu                                                                  | Fee For Service | Timesheet not sub | omitted Ø |
|                                                        |                                                                         |                 |                   | 1-1 of 1  |

Etapa 7 - Encontre sua Folha de Ponto

7

Você verá os dias dentro do Período de Pagamento que selecionou.

Quando um Consumidor cria um turno manualmente, o turno será exibido com status "Aprovado".

| Date            | Start Time | End Time | РТО              | Location                                               | Service Code | EVV<br>Compliant | Shift<br>Duration | Daily Approved<br>Time | Shift Status   | Action |
|-----------------|------------|----------|------------------|--------------------------------------------------------|--------------|------------------|-------------------|------------------------|----------------|--------|
| Sun, 10/08/2023 | 10:00 AM   | 06:00 PM | <b>Йо</b><br>РТО |                                                        | Approv       | ed               | Deny              | 8h 00m                 | Approved Deny  |        |
| Mon, 10/09/2023 |            |          |                  |                                                        |              |                  |                   |                        |                |        |
| Tue, 10/10/2023 |            |          |                  |                                                        |              |                  |                   |                        |                |        |
| Wed, 10/11/2023 |            |          |                  |                                                        |              |                  |                   |                        |                |        |
| Thu, 10/12/2023 |            |          |                  |                                                        |              |                  |                   |                        |                |        |
| Fri, 10/13/2023 | 11:25 AM   | 01:45 PM |                  | <b>Start:</b><br>Community<br><b>End:</b><br>Community | regular      | • 🛛              | 2h 20m            | 2h 30m                 | ✓ Approve Deny |        |
| Sat, 10/14/2023 |            |          |                  |                                                        |              |                  |                   |                        |                |        |
| Sun, 10/15/2023 |            |          |                  |                                                        |              |                  |                   |                        |                |        |
| Mon, 10/16/2023 | 10:04 PM   | 11:59 PM |                  | <b>Start:</b><br>Community<br><b>End:</b><br>Community | regular      | •                | 1h 55m            | 2h 00m                 | ✓ Approve Deny |        |
| Tue, 10/17/2023 | 12:00 AM   | 01:38 AM |                  | Start:<br>Community                                    | regular      | ~                | 1h 38m            | 0h 00m                 | Approve ✓ Deny | ,      |

Agora você pode encontrar uma folha de ponto usando o Portal EVV.